## **NAPLAN** Online

## 2018 Test Administrator training – checklist

## For use within the Training environment.

| Before the test session |                                                                      | During the test session                                                                     | After the test session |                                                                                                 |  |
|-------------------------|----------------------------------------------------------------------|---------------------------------------------------------------------------------------------|------------------------|-------------------------------------------------------------------------------------------------|--|
| Set up the room         |                                                                      | Assist students to login                                                                    |                        | Finalise the test session                                                                       |  |
|                         | Review contents of the TA Pack.                                      | Distribute Student Session Slips.                                                           |                        | Check all students in attendance have selected                                                  |  |
|                         | Arrange the room.                                                    | Read aloud from the script in the                                                           |                        | <b>Finish</b> on their tests (they will then appear in the                                      |  |
|                         | Access to a whiteboard.                                              | TA mini-handbook for teachers.                                                              |                        | Finished (ab).                                                                                  |  |
|                         | Planning paper ( <i>if applicable</i> ).                             | <b>Start</b> session.                                                                       |                        | down browser.                                                                                   |  |
| Se                      | t up technical devices                                               | Monitor the test session                                                                    |                        | For students who did not select Finish, but                                                     |  |
|                         | TA device: charged, connected to network.                            | □ Supervise students.                                                                       |                        | completed the test session (and are not <b>Paused</b> ) you may <b>Finish student</b> for them. |  |
|                         | Student devices: charged, connected to network.                      | Actively monitor the TA dashboard:                                                          |                        | If all students are <b>Finished</b> then select <b>Finalise</b>                                 |  |
|                         | Earphones for all students (if applicable).                          | <ul> <li>Not started, Paused, Finished, and<br/>Waiting entry tabs for students.</li> </ul> | _                      | session. If not, notify the NAPLAN Coordinator.                                                 |  |
|                         | Spare devices, earphones and power boards.                           |                                                                                             |                        | Collect all test materials and return them to the                                               |  |
|                         |                                                                      | Actions column for disruptions.                                                             |                        | NAPLAN Coordinator.                                                                             |  |
| LO                      | g into the Training environment                                      |                                                                                             |                        |                                                                                                 |  |
|                         | Open www.assessform.edu.au                                           |                                                                                             |                        |                                                                                                 |  |
|                         | Select login for the Training environment.                           | See also:                                                                                   | Se                     | e also:                                                                                         |  |
|                         | Enter the Username and Password from                                 | Factsheet 17: Monitor a test session                                                        | Fa                     | ctsheet 23: Finish a test attempt                                                               |  |
|                         | the TA Session Slip and select Login.                                | Factsheet 18: Allow late entry to a test session                                            | Fa                     | ctsheet 25: Finalise a test session                                                             |  |
|                         | Select Create New Test Session.                                      | Factsheet 19: Pause and resume a test attempt                                               |                        |                                                                                                 |  |
|                         | A Session Code will now be displayed.                                | Factsheet 21: Reopen test attempt / add more time                                           |                        |                                                                                                 |  |
|                         | Write 8-letter <b>Session Code</b> on the board for students to see. | Factsheet 22: Unlock a test attempt                                                         |                        |                                                                                                 |  |

## More information

Visit the QCAA NAPLAN Online webpage www.qcaa.qld.edu.au/p-10/naplan-online. Alternatively, phone 3864 0396 or email NAPLANOnline@qcaa.qld.edu.au.

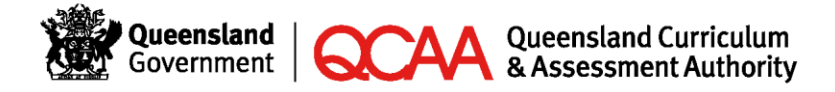